# ServoPoint Sterownik rozjazdów z polaryzacją

Rozjazdy niektórych firm wymagają polaryzacji krzyżownicy. W artykule opisano sterownik, który kontroluje serwomechanizm przestawiający rozjazd oraz przekaźnik zmieniający polaryzację krzyżownicy. **Rekomendacje:** sterownik jest przeznaczony do makiet kolejowych.

Projekt sterownika zaczerpnięto ze strony *http://usuaris.tinet.org/fmco*. Wprowadzono niewielkie zmiany: dodano diodę informującą o włączonym napięciu zasilającym, zmieniono rodzaj tranzystorów sterujących przekaźnikiem, zmieniono mikrokontroler z SMD na DIP oraz przystosowano płytkę do obudowy Z-70U.

### Budowa i zasadza działania

Schemat ideowy sterownika rozjazdów pokazano na **rysunku 1**. Napięcie zasilające, które może pochodzić z torowiska lub lepiej z osobnego zasilacza przeznaczonego do zasilania akcesoriów dodatkowych, jest prostowane za pomocą mostka diodowego D1, a następnie stabilizowane przez stabilizator U1. Jeśli napięcie zasilające będzie przekraczało 12 V, konieczne może się okazać zamontowanie radiatora (typowy serwomechanizm o standardowej wielkości pobiera podczas pracy prąd o natężeniu ok. 160 mA, co może wywołać duże

#### Wykaz elementów

**Rezystory:** R1, R3...R5: 1 kΩ R2: 560  $\Omega$ Kondensatory: C1, C2: 220 µF/25 V (elektrolit.) C3: 100 nF (ceram.) Półprzewodniki: U1: LM7805 U2: 6N137 U3: PIC12F629 (zaprogramowany) T1, T2: BS170 D1: B40C1500 (mostek prostowniczy) D2: dioda LED 3 mm, zielona D3: dioda LED 3 mm, czerwona D4: 1N4148 Inne: PK1: AZ850P2-5 (przekaźnik bistabilny) J1, J2: 2P-BL+TB-5.0-PIN (złącze) J3: gniazdo goldpin  $1 \times 3$ J4: SN25-W06K (złacze katowe) J5: SN25-W02K (złącze kątowe)

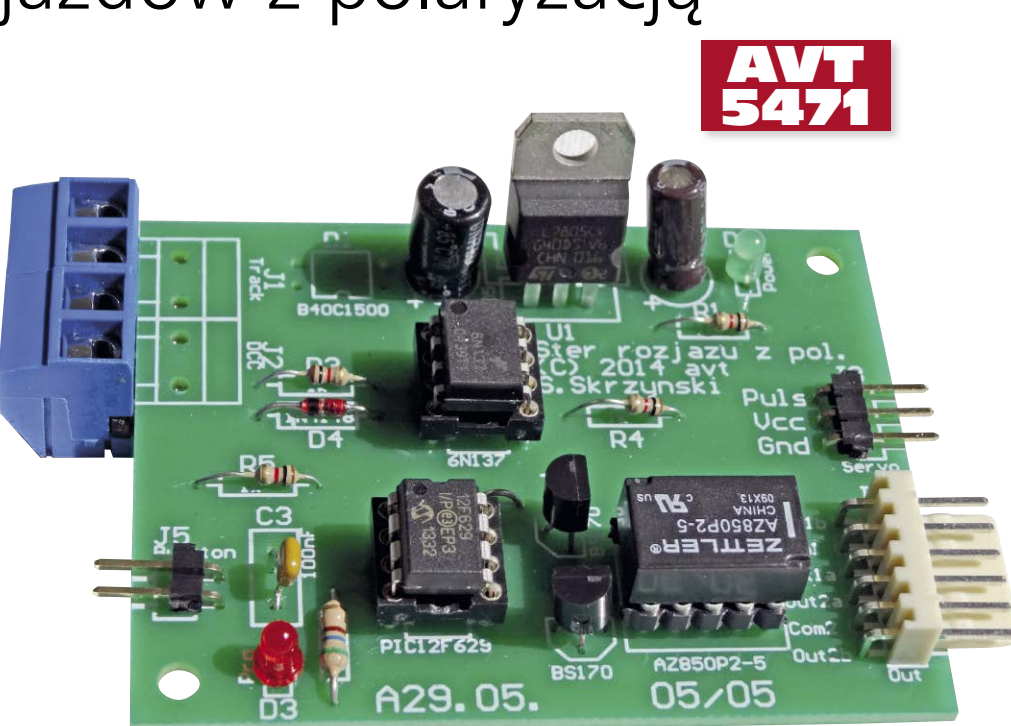

straty mocy na stabilizatorze). Dane DCC doprowadzone do złącza J2 po przejściu przez transoptor trafiają do mikrokontrolera, który je dekoduje. Jeśli rozkaz dotyczy sterownika rozjazdu, to serwomechanizm dołączony do wtyku J3 jest odpowiednio sterowany. Oprócz tego może zmienić się położenie przekaźnika bistabilnego sterowanego tranzystorami T1 i T2. Dzięki użyciu tranzystorów MOS nie ma konieczności stosowania rezystorów ograniczających prąd sterujący oraz diod tłumiących przepięcia powstające w chwili wyłączenia przekaźnika. Przekaźnik bistabilny do przełączenia styków potrzebuje krótkiego impulsu, dzięki czemu prąd jest pobierany tylko przez kilkadziesiat milisekund, co przekłada się na mniejsze zużycie energii przez sterownik. Do złącza J5 można dołączyć przycisk, którym można zmieniać ręcznie położenie rozjazdu. Przycisk ten służy także do konfigurowania sterownika.

#### Montaż i uruchomienie

Schemat montażowy sterownika rozjazdów pokazano na **rysunku 2**. Montaż jest typowy i nie wymaga omawiania. Pod mikrokontroler warto zastosować podstawkę. Jeśli mikrokontroler nie był zaprogramowany, do jego pamięci Flash należy wgrać plik *ServoPoint. hex*. Plik ten zawiera bity konfiguracyjne, jeśli jednak programator nie korzysta z tych informacji, ustawienie bitów konfiguracyjnych można zobaczyć na **rysunku 3**.

| W ofercie AVT*<br>AVT-5471 A<br>AVT-5471 UK                                                                                                    |  |  |  |  |  |
|----------------------------------------------------------------------------------------------------|--|--|--|--|--|
| Podstawowe informacje:                                                                                                    |  |  |  |  |  |
| <ul> <li>Sterowanie serwomechanizmem mode-<br/>larskim przyłączającym zwrotnicę lub<br/>sterującym zaporami na przejeździe.</li> <li>Mikrokontroler PIC12F629.</li> <li>Zasilanie 912 V AC lub z torowiska<br/>makiety.</li> <li>Prąd zasilający jest zależny od obcią-<br/>żenia mechanicznego i zastosowanego<br/>serwomechanizmu.</li> <li>Konfigurowanie lokalne za pomocą przy-</li> </ul> |  |  |  |  |  |
| Dodatkowe materiały na FTP                                                                                                    |  |  |  |  |  |
| ftp://ep.com.pl_user: 42850_pass: 3063vubc                                                                                                    |  |  |  |  |  |
| • wzory płytek PCB                                                                                                    |  |  |  |  |  |
| Projekty pokrewne na FTP:                                                                                                    |  |  |  |  |  |
| (wymienione artykuły są w całości dostępne na FTP)                                                                                                    |  |  |  |  |  |
| AVT-1828 Miernik do Boostera DCC<br>(EP-9/2014)<br>AVT-1791 Booster Extender (EP 2/2014)<br>AVT-5287 Sterownik DCC zapór makiety<br>przejazdu kolejowego (EP 4/2011)<br>AVT-2965 Zasilacz do kolejki elektrycznej<br>– namiastka DCC (EdW 12/2010)<br>AVT-5259 Moduł pętli do makiety kolejowej<br>(EP 10/2010)                                                                                 |  |  |  |  |  |
| AVT-5253 Centralka NanoX systemu DCC<br>– Manipulator (EP 8/2010)                                                                                                    |  |  |  |  |  |
| * Uwaga:                                                                                                    |  |  |  |  |  |
| zestawy Avi mogą występować w następujących wersjach:<br>AVT xxxx UK to zaprogramowany układ. Tylko i wyłącznie. Bez elemen-<br>tów dodatkowych                                                                                                    |  |  |  |  |  |
| AVT xxxx A płytka drukowana PCB (lub płytki drukowane, jeśli w opi-<br>sie wyraźnie zaznaczono), bez elementów dodatkowych                                                                                                    |  |  |  |  |  |
| AVT xxxx A+ plytka drukowana i zaprogramowany układ (czyli połą-<br>czenie wersji A i wersji UK) bez elementów dodatkowych.<br>AVT xxxx B płytka drukowana (lub płytki) oraz komplet elementów<br>wmieniony w załaczniku pdf                                                                                                    |  |  |  |  |  |
| AVT xoxx C to nic innego jak zmontowany zestaw B, czyli elementy<br>włutowane w PCB. Należy mieć na uwadze, że o ile<br>nie zaznaczono wyraźnie w opisie, zestaw ten nie ma<br>obudowy ani elementów dodatkowych, które nie zostały<br>wymienione w załączniku podatkowych, które nie zostały<br>występuje, to nieżbędne oprogramowanie można ściągnąć,                                         |  |  |  |  |  |
| KIIKAJĄC W IINK UMIESZCZONY W OPISIE KITU)<br>Nie każdy zestaw AVT występuje we wszystkich wersjach! Każda wersja<br>ma załaczony ten sam plik off! Podrzas składania zamówienia upownii<br>upownii.                                                                                                    |  |  |  |  |  |
| się, którą wersję zamawiasz! (UK, A, A+, B lub C). http://sklep.avt.pl                                                                                                    |  |  |  |  |  |

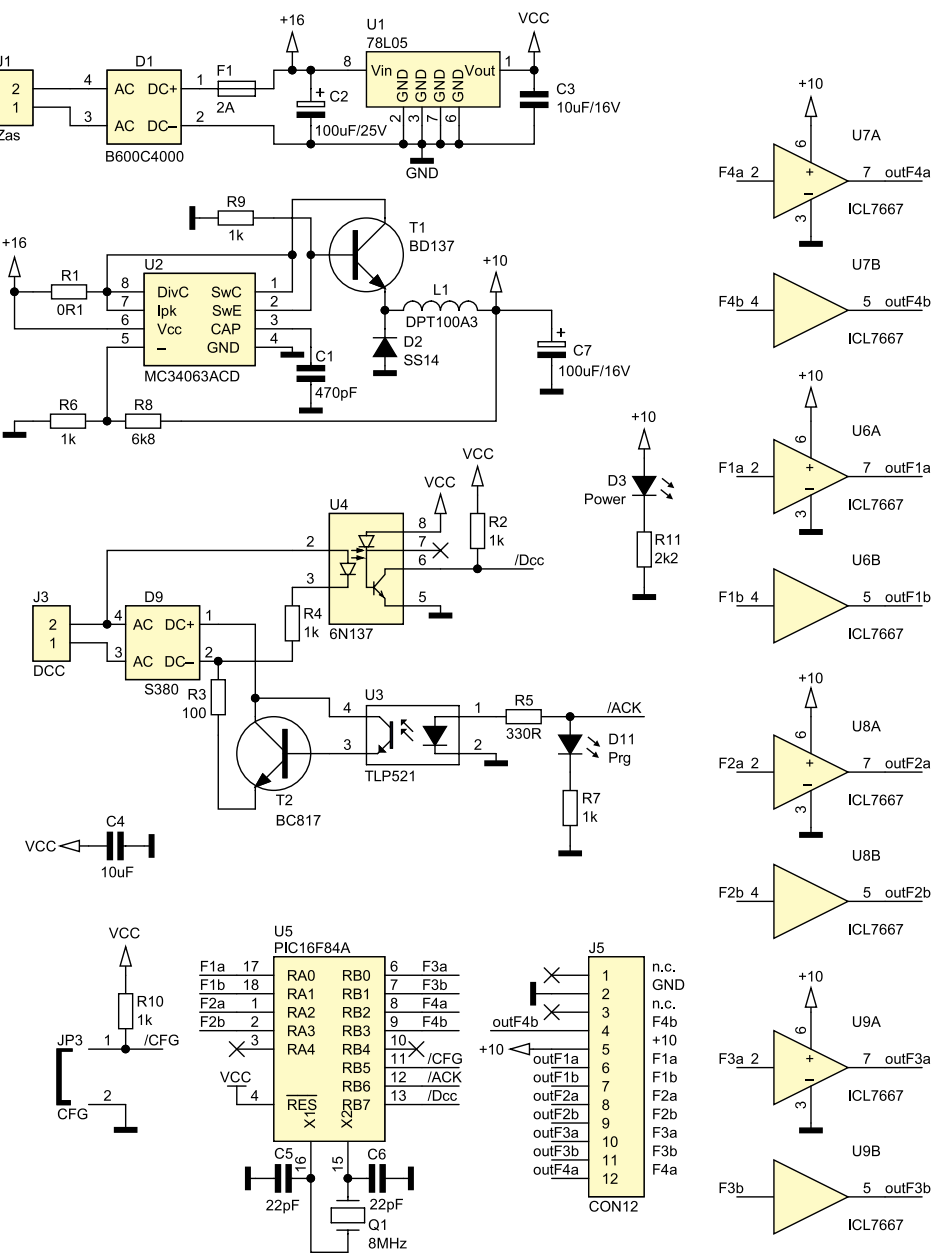

<sup>1</sup>U7A reagować sterownik i wysłać rozkaz zmiany położenia rozjazdu. Dioda D3 zgaśnie.

Aby ustawić zakres pracy serwomechanizmu należy:

- Zewrzeć na ponad 3 sekundy złącze J5 – dioda D3 zacznie mrugać.
- Ponownie zewrzeć na chwilę J5 – dioda D3 zaświeci się.
- Na manipulatorze ustawić adres z zakresu 1...50 (liczba 50 odpowiada 90 stopniom) i przestawić rozjazd. Dioda D3 zgaśnie.

Aby zmienić szybkość pracy serwomechanizmu (czas zmiany położenia rozjazdu) należy:

- Zewrzeć na ponad 3 sekundy złącze J5 – dioda D3 zacznie mrugać.
- Ponownie zewrzeć na chwilę złącze J5 – dioda D3 zaświeci się.
- Jeszcze raz zewrzeć na chwilę złącze J5 – dioda D3 zacznie szybko mrugać.
- Na manipulatorze ustawić adres z zakresu 1...20 (1 najszybciej, 20 najwolniej, zalecam zakres korzystanie z zakresu 5...8; większe wartości mogą być przydatne, gdy sterownik będzie obsługiwał zapory na przejeździe kolejowym) i przestawić rozjazd. Dioda D3 zgaśnie.

Sposób dołączenia sterownika do rozjazdu pokazano na **rysunku 4**.

## Konfigurowanie programu Rocrail

Konfigurację programu Rocrail do współpracy z centralką opisano w artykule "Moduł informacji zwrotnej S88", więc nie będę jej tu powtarzał. Aby sterować rozjazdem z programu należy:

- Zaprogramować adres sterownika sposobem opisanym wcześniej, przyjmijmy, że jest to adres 12.
- Umieścić wskaźnik myszy nad symbolem rozjazdu i nacisnąć prawy przycisk na myszce (**rysunek 5**).

---- REKLAMA -

Restance of the second second

Rysunek 1. Schemat ideowy sterownika rozjazdów

Rysunek 2. Schemat montażowy sterownika rozjazdów

ELEKTRONIKA PRAKTYCZNA 10/2014

Po włączeniu zasilania dioda D2 powinna świecić się. Krótkie zwarcie złącza J5 powinno spowodować zmianę położenia serwomechanizmu. Jeśli wszystko działa prawidłowo, należy doprowadzić sygnał DCC do J2.

Konfigurowanie sterownika jest dość nietypowe i nie opiera się o wpisy do rejestrów CV. Aby wejść do menu konfiguracyjnego,

| it Configuration\User_Code        | b.                        |           | ? |
|-----------------------------------|---------------------------|-----------|---|
| Edit User_Code:<br>ID0: FF ID1: F | F ID2: FI                 | F ID3: FF |   |
| Oscillator Type:                  | Option                    |           |   |
| INTOSC(GP4:00)                    | WDT:                      | 0 Disable |   |
| Secure                            | Power-up Timer:           | 1 Disable | • |
| Disable                           | Brown-out Reset<br>MCLRE: | 1 Enable  | • |
|                                   |                           | 0 disable | • |
| 7 OSCCAL protect                  | ICPD:                     | 1 disable | • |
|                                   |                           |           |   |
| (OK)                              | Can                       | cel       |   |
| OK                                | Can                       | icel      |   |

Rysunek 3. Ustawienie bitów konfiguracyjnych

należy zewrzeć J5 przez ponad 3 sekundy.

Dioda D3 zacznie migać. Teraz w manipu-

latorze należy ustawić adres, na który ma

# PROJEKTY

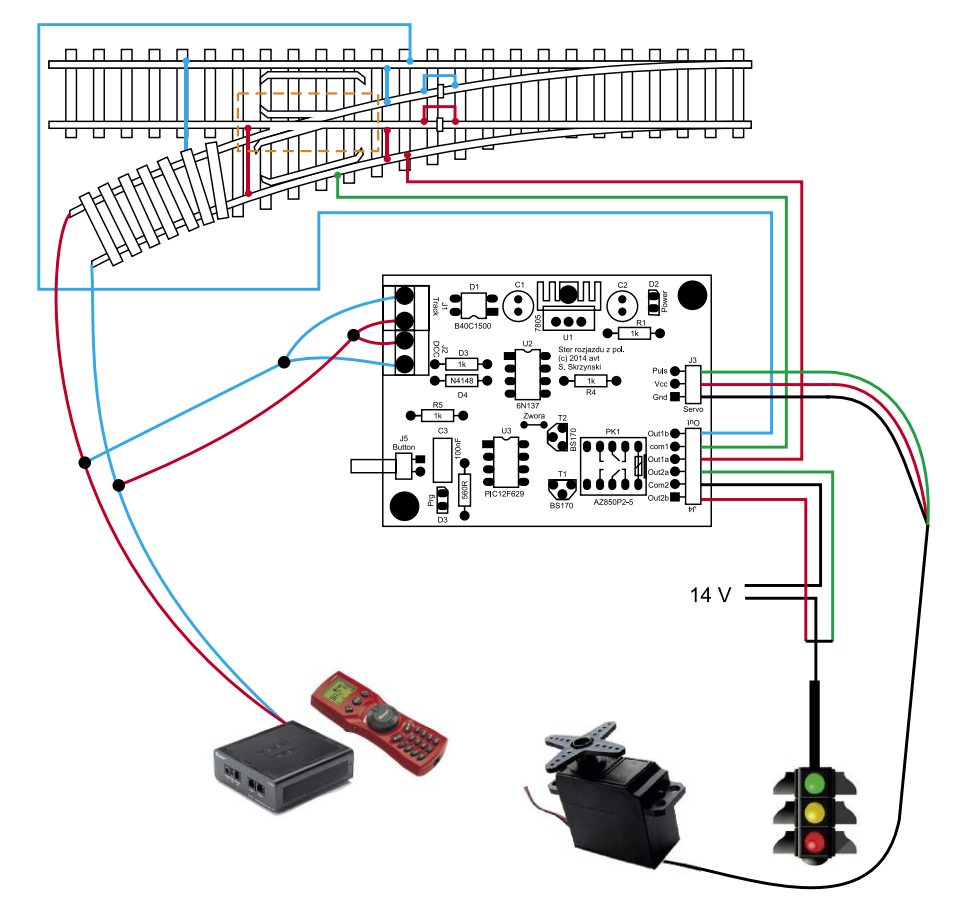

Rysunek 4. Sposób dołączenia sterownika do rozjazdu

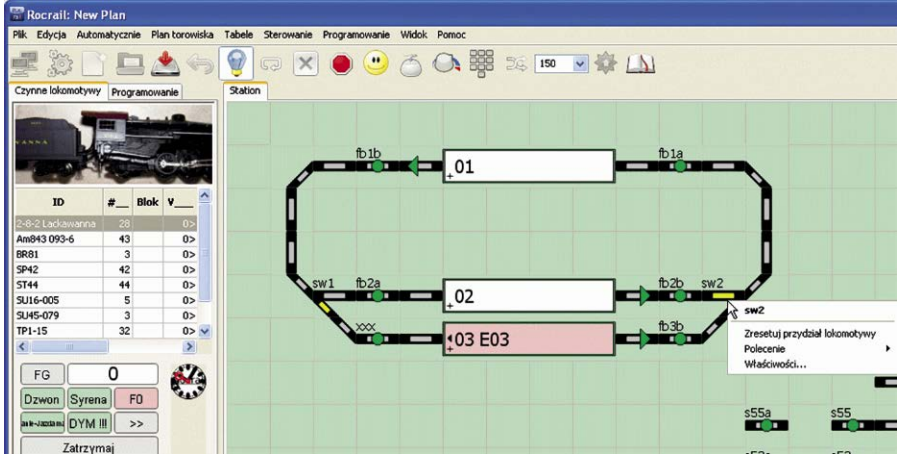

Rysunek 5. Oprogramowanie Rocrail – ekran nowego planu

- Wybrać Właściwości, a następnie kliknąć na zakładkę Interfejs (rysunek 6).
- Wypełnić pola Adres oraz Port i zatwierdzić przez Ok. Teraz klikając na symbol rozjazdu można zmieniać jego położenie (rysunek 7).

Adres i numer port interfejsu można obliczyć w następujący sposób:

- Adres interfejsu = adres sterownika
   / 4. Adres interfejsu należy zaokrąglić "w górę".
- Port interfejsu = reszta z dzielenia adresu sterownika / 4. Jeśli w wyniku otrzymamy 0, to zamieniamy wynik na 4.

Przykładowe adresy i numery portów umieszczono w **tabeli 1**.

| Tabela 1. Przykładowe adresy i nume-<br>ry portów interfejsu |                     |                    |  |  |  |  |
|--------------------------------------------------------------|---------------------|--------------------|--|--|--|--|
| Adres<br>sterownika                                          | Adres<br>interfejsu | Port<br>interfejsu |  |  |  |  |
| 1                                                            | 1                   | 1                  |  |  |  |  |
| 2                                                            | 1                   | 2                  |  |  |  |  |
| 3                                                            | 1                   | 3                  |  |  |  |  |
| 4                                                            | 1                   | 4                  |  |  |  |  |
| 5                                                            | 2                   | 1                  |  |  |  |  |
| 6                                                            | 2                   | 2                  |  |  |  |  |
| 7                                                            | 2                   | 3                  |  |  |  |  |
| 8                                                            | 2                   | 4                  |  |  |  |  |
| 9                                                            | 3                   | 1                  |  |  |  |  |
| 10                                                           | 3                   | 2                  |  |  |  |  |
| 11                                                           | 3                   | 3                  |  |  |  |  |
| 12                                                           | 3                   | 4                  |  |  |  |  |

| deks Ogólne Położenie Inter    | ets Okabiowanie | Sterowanie | Krzyżownica | Analogowe | sterowanie lokomoty |
|--------------------------------|-----------------|------------|-------------|-----------|---------------------|
| D Interfejs                    | s<br>u          |            |             |           |                     |
| Magistra                       | a 0             | Fula       | awa UID     |           |                     |
| Protok                         | I MIRA-DCC      | *          |             |           |                     |
| Adre                           | s Z             | Port       | 2           |           |                     |
| Paramel                        | r D             | C Wartos   | 1           | 0         |                     |
| Dram                           |                 |            |             |           |                     |
| Decine Brand                   | Odkróć          |            |             |           |                     |
| Adre                           | s 0             | Port       |             |           |                     |
| Paramel                        | r 🔟             | 🗧 Wartos   | K 1         |           |                     |
|                                | (II)Odwróć      |            |             |           |                     |
| Czas przełączania rozjazdu (ms | 0               | S          | nchroniauj  |           |                     |
| Wypesażenie<br>Rodzał          |                 |            |             |           |                     |
| OWysicie Oświatła 🖲            | Serve OD        | wiek O     | sink (      | Analogows | Offeiro             |
|                                |                 |            |             |           |                     |

Rysunek 6. Oprogramowanie Rocrail – ekran właściwości rozjazdu

| Sterowanie rozjazdam | i 🛛 🔀 |
|----------------------|-------|
|                      | 1 //  |
| 211                  | 2 //  |
| 3                    | 3//   |
| 4                    | 4 //  |
| IID                  |       |
| Magistrala           | 0     |
| Dekoder              | 2     |
| Anu                  | ıluj  |

Rysunek 7. Oprogramowanie Rocrail – ekran sterowania rozjazdami

Formuly dla programu Microsoft Excel: Adres interfejsu: =ZAOKR. GÓRA(ADR\_STER\_ROZJAZU/4;0) Port interfejsu: =JEŻELI(MOD(ADR\_ STER\_ROZJAZU;4)=0;4;MOD(ADR\_STER\_ ROZJAZU;4))

#### Sławomir Skrzyński, EP

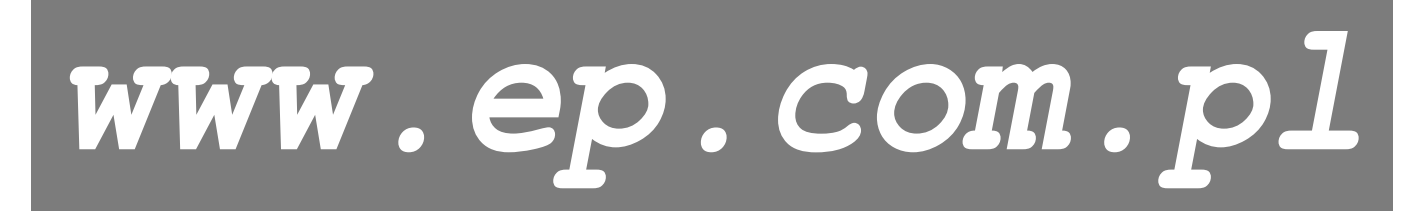